## আবেদন ও নিশ্চায়নের জন্য পেমেন্ট করার প্রক্রিয়া

• আবেদন ফি জমা দেবার জন্য সাইডবার থেকে আবেদন মেনুর ভিতরে অবস্থিত "আবেদন ফি জমা দিন" সাব-মেনুতে ক্লিক করতে হবে।

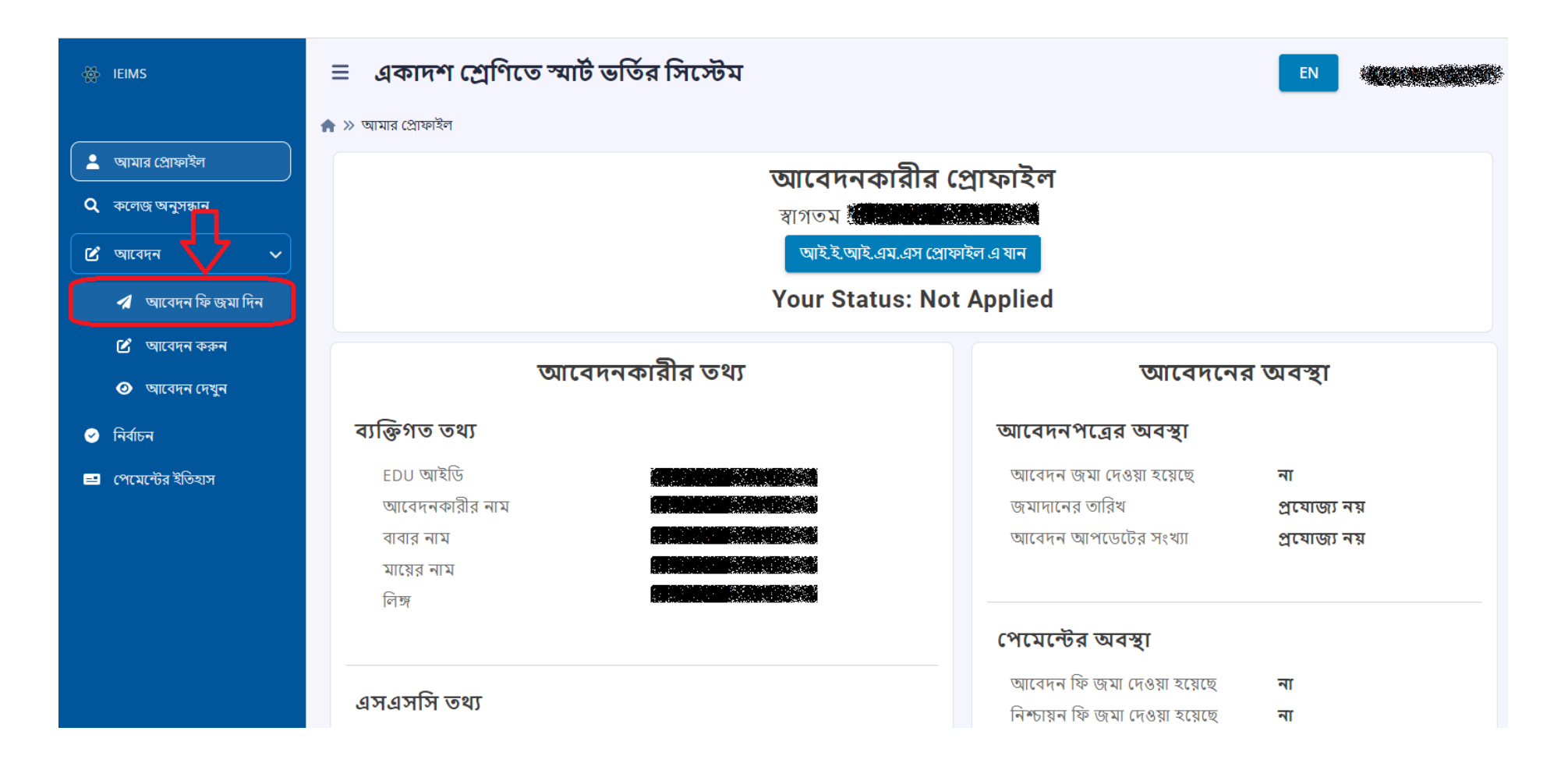

- সাইডবার থেকে আবেদন মেনুর ভিতরে অবস্থিত "আবেদন ফি জমা দিন" সাব-মেনুতে ক্লিক করলে আবেদনকারী নিচের মতো একটি পেইজে আসবে। পেমেন্ট করার বিভিন্ন মাধ্যম যেমনঃ বিকাশ, রকেট, ব্যাংক অ্যাকাউন্ট, ডেবিট কার্ড, ক্রেডিট কার্ড ইত্যাদির সার্ভিস চার্জের পরিমান জানতে চিত্রে চিহ্নিত "বিস্তারিত দেখুন" বাটনটি ক্লিক করতে হবে। এই পাতায় পেমেন্ট করার জন্য দুটি গেটওয়ে প্রদর্শিত হবে। একটি "SSLCOMMERZ" এবং অপরটি "Sonali Payment Gateway"। উভয় গেটওয়ে থেকে নিম্নে প্রদত্ত মাধ্যমগুলো দিয়ে পেমেন্ট করা যাবে।
  - a. ব্যাংক অ্যাকাউন্ট
  - b. ডেবিট কার্ড বা ক্রেডিট কার্ড, যেমনঃ ভিসা, মাস্টারকার্ড, আমেরিকান এক্সপ্রেস
  - c. মোবাইল ব্যাংকিং, যেমনঃ বিকাশ, রকেট

| আই.ই.আই.এম.এস.<br>ইস্টিগ্রেটেড এডুকেশনাল ইনফরমেশন ম্যানেজমেন্ট সিষ্টেম                                                                                                    |                        |
|----------------------------------------------------------------------------------------------------|------------------------|
| বিষয়: Application Fee<br>বিষয়: Application Fee<br>বিষয়: Application Fee<br>প্রদেয় অর্থ<br>*ংপেমেট পদ্ধতি নির্বাদ নর উপন্নতিত্তি করে অতিরিক্ত চার্জ যোগ করা হবে বিব্রান্তিত নেখুন্য<br>আপনার পেমেন্ট গেটওয়ে নির্বাচন করুন<br>ট্রাপনার পেমেন্ট গেটওয়ে নির্বাচন করুন | <mark>&gt; টাকা</mark> |

**১। "Sonali Payment Gateway**" নির্বাচন করলে সেটি ইউজারকে পরবর্তী পেইজে নিয়ে যাবে যেটি "Sonali Payment Gateway" এর নিজস্ব পেমেন্ট পেইজ।

| <b>আই.ই.আই.এম.এস.</b><br>ইস্ট্রিগ্রেটেড এডুকেশনাল ইনফরমেশন ম্যানেজমেন্ট সিস্টেম                                                                                                    |
|----------------------------------------------------------------------------------------------------|
| পেমেন্টের তথ্য<br>Ref# ZWT6JMB5YFZ<br>বিষয়: Application Fee<br>বিবরণ: Application Fee<br>প্রদেয় অর্থ ১৫০ টাকা<br>**পেমেন্ট পদ্ধতি নির্বাচনর উপর ভিত্তি করে অতিরিক্ত চার্জ যোগ করা হবে (বিস্তারিত দেখুন) |
| ন্যাপনার পেমেন্ট গেটওয়ে নির্বাচন করুন<br>তি Sonali Bank PLC<br>Sonali Payment Gateway                                                                                                    |

• সোনালী ব্যাংকের অ্যাকাউন্ট থেকে ফি দিতে চাইলে নিম্নে চিহ্নিত অ্যাকাউন্ট ট্রান্সফার আইকনে ক্লিক করতে হবে।

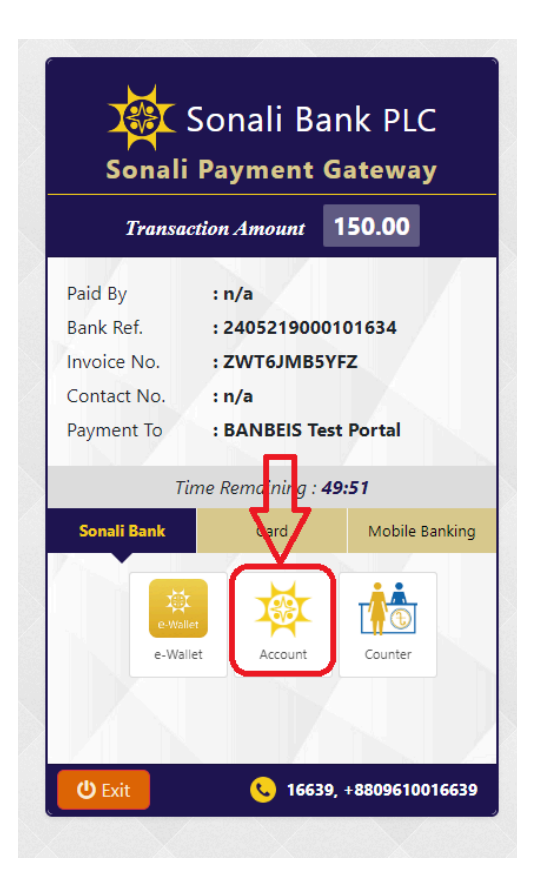

মোট প্রদেয় ফি এর পরিমাণ নিশ্চিত করতে হবে।

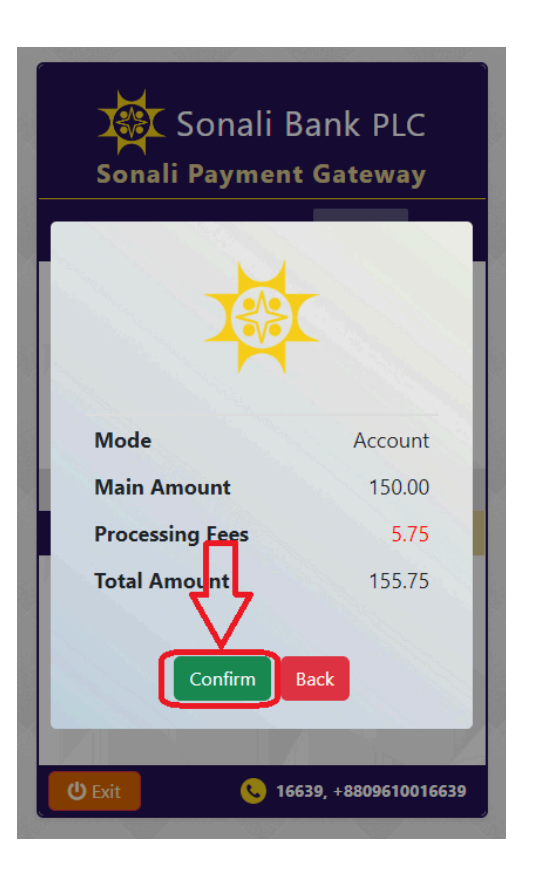

 ১৩ ডিজিটের সোনালী ব্যাংক লিমিটেডের হিসাব নম্বর, হিসাবের নাম এবং ১১ ডিজিটের ব্যাংকে রেজিস্টার্ড মোবাইল নম্বর ফর্মটিতে লিখতে হবে। তারপর Next-এ ক্লিক করতে হবে।

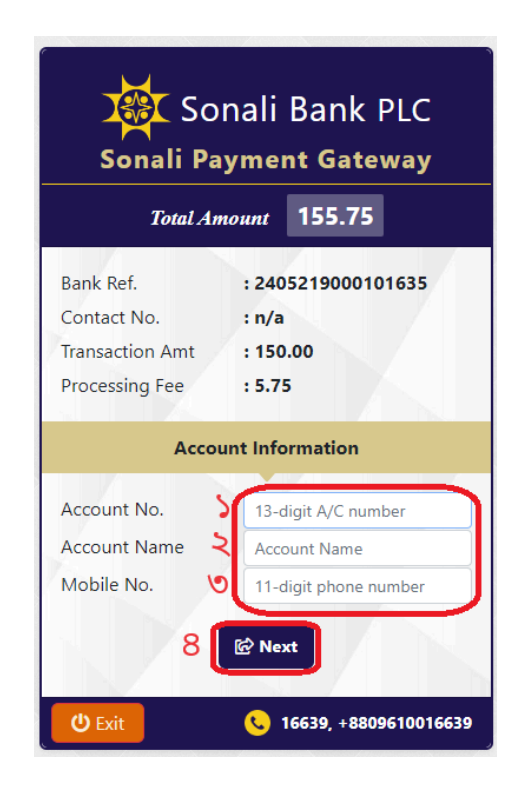

 ব্যাংকে রেজিস্টার্ড মোবাইল নম্বরে একটি ৬ ডিজিটের "One Time Password (OTP)" প্রেরণ করা হবে। প্রাপ্ত OTP চিত্রে চিহ্নিত স্থানে প্রদান করে "Confirm Payment" বাটনটি ক্লিক করতে হবে।

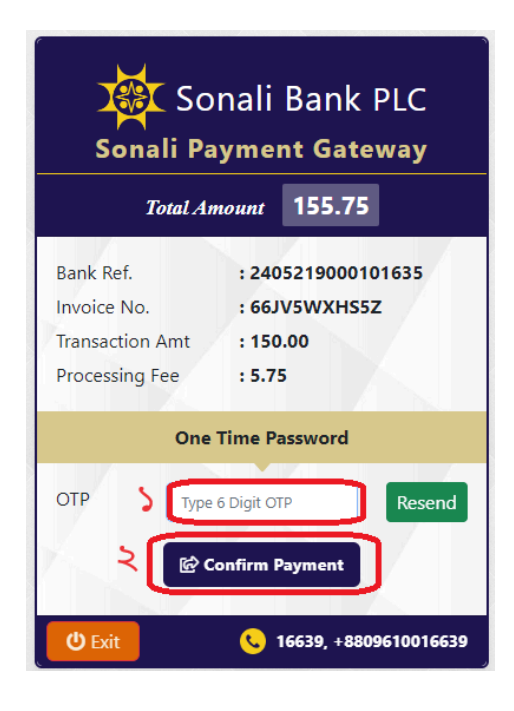

| ILEIMS<br>Integrated Educational Information Management System |                                                                                                    |
|----------------------------------------------------------------|----------------------------------------------------------------------------------------------------|
|                                                                |                                                                                                    |
|                                                                | This transaction was successful<br>Payment Amount: 150 BDT<br>Reference Number: 66JV5WXHS5Z<br>Redirecting In 4 second |
|                                                                | Go Back                                                                                                    |

 ডেবিট/ক্রেডিট/প্রি-পেড কার্ড দিয়ে ফি দিতে চাইলে, কার্ড আইকনে ক্লিক করতে হবে। আইকন এ ক্লিক করার পর প্রয়োজন অনুযায়ী কার্ড এর নেটওয়ার্ক সার্ভিস নির্বাচন করতে হবে।

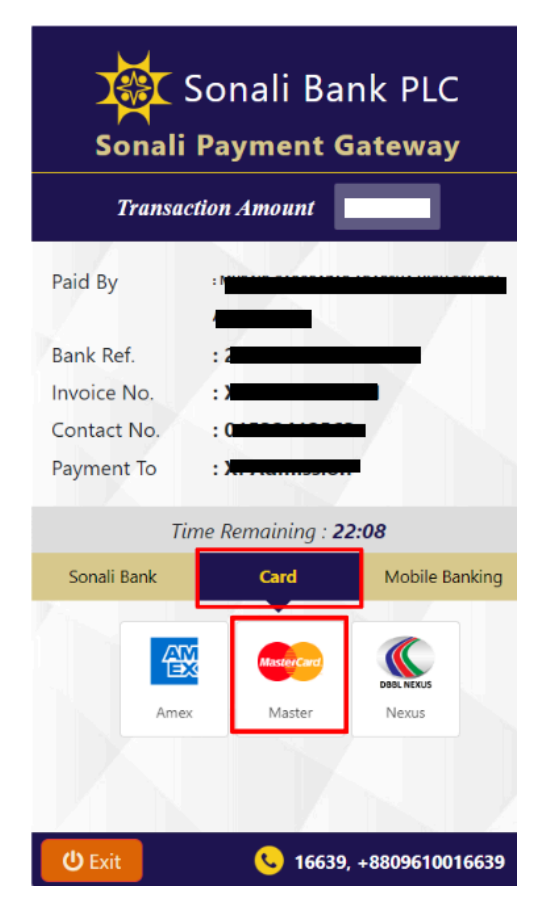

 অতঃপর কার্ড এর নম্বর, মেয়াদ উত্তীর্ণ এর তারিখ এবং কার্ড এর পিছনে থাকা CVV নম্বর এর তথ্য প্রদান করে "Pay Now" বাটনে ক্লিক করতে হবে। কার্ড এর প্রদত্ত তথ্য সঠিক হলে কার্ডের সাথে রেজিস্টার্ড মোবাইল নম্বরে অথবা ইমেইল এ "One Time Password (OTP)" পাওয়া যাবে, প্রাপ্ত "OTP" চিত্রে চিহ্নিত স্থানে লিপিবদ্ধ করে "Submit" বাটন ক্লিক করতে হবে। উল্লেখ্য, কার্ড সম্পর্কিত কোন তথ্য আই.ই.আই.এম.এস বা স্মার্ট কলেজ ভর্তি সিস্টেম সংরক্ষন করে না।

| SONALI PAYMENT SYSTEM                                                                                                | Jamuna Bank                                          | Cancel                           |
|----------------------------------------------------------------------------------------------------|------------------------------------------------------|----------------------------------|
| Card number *                                                                                                    | Cardholder Authentication                            |                                  |
| Expiry month * Expiry year *<br>MM • YY •<br>Cardholder name *<br>Security code *<br>a digits on back of your<br>ord | Merchant Name<br>Date<br>Card Number                 | and has been cont to 20044444416 |
| TO TAL E                                                                                                    | Enter dynamic password:                              |                                  |
| The next screen you see may be payment card verification thro                                                        | Pay now Dynamic password will expire in 02:32 Submit |                                  |
|                                                                                                    |                                                      |                                  |

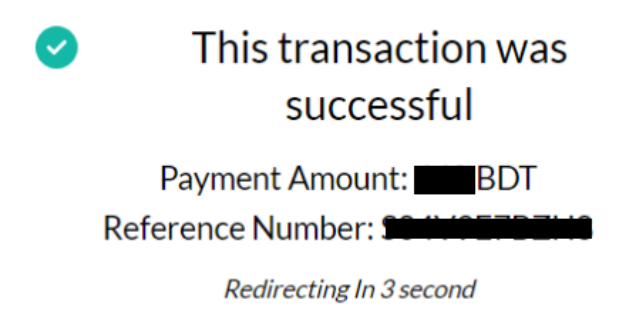

 মোবাইল ফিন্যান্সিয়াল ব্যাংকিং (MFS) এর মাধ্যমে ফি দিতে চাইলে "মোবাইল ব্যাংকিং" (Mobile Banking) আইকনে ক্লিক করার পর প্রয়োজন অনুযায়ী মোবাইল ব্যাংকিং সার্ভিস নির্বাচন করতে হবে।

| Sonali Bank PLC |                  |                   |              |
|-----------------|------------------|-------------------|--------------|
| Transa          | ction Amou       | nt 👘              | -            |
| Paid By         |                  |                   |              |
| Bank Ref.       | :                |                   | •            |
| Invoice No.     |                  |                   |              |
| Contact No.     | :                |                   |              |
| Payment To      | :)               |                   |              |
| T               | ime Remainii     | ng : <b>19:22</b> |              |
| Sonali Bank     | Card             | Mo                | bile Banking |
| bKash           | wallet           | a cob             | 🧿 নগদ        |
| Bkash           | Ok Wallet        | Rocket            | Nagad        |
|                 |                  |                   |              |
| <b>ن</b> Exit   | <mark>©</mark> - | 16639, +880       | 9610016639   |

• এখানে "বিকাশ" (bKash) দিয়ে উদাহরণ দেয়া হল।

| যে মাধ্যমে পেমেন্ট করা হবে তার আগে<br>চিত্রের মত একটি মোট প্রদেয় ফি এর               | bKash                                                                                                    |
|---------------------------------------------------------------------------------------|----------------------------------------------------------------------------------------------------|
| পরিমাণ কনফারমেশন পেজ আসবে।<br>সকল তথ্য সঠিক থাকলে "Confirm"<br>বাটনটি ক্লিক করতে হবে। | ModeBkashMain AmountImage: mailProcessing FeesImage: mailTotal AmountImage: mailConfirmBack                                                                                                    |
| "Pay With bkash" বাটনটি ক্লিক<br>করতে হবে।                                            | Sonali Bank PLC   Sonali Payment Gateway   Total Amount   Bank Ref.   Invoice No.   Transaction Amt   Processing Fee   Image: Description of the second second |

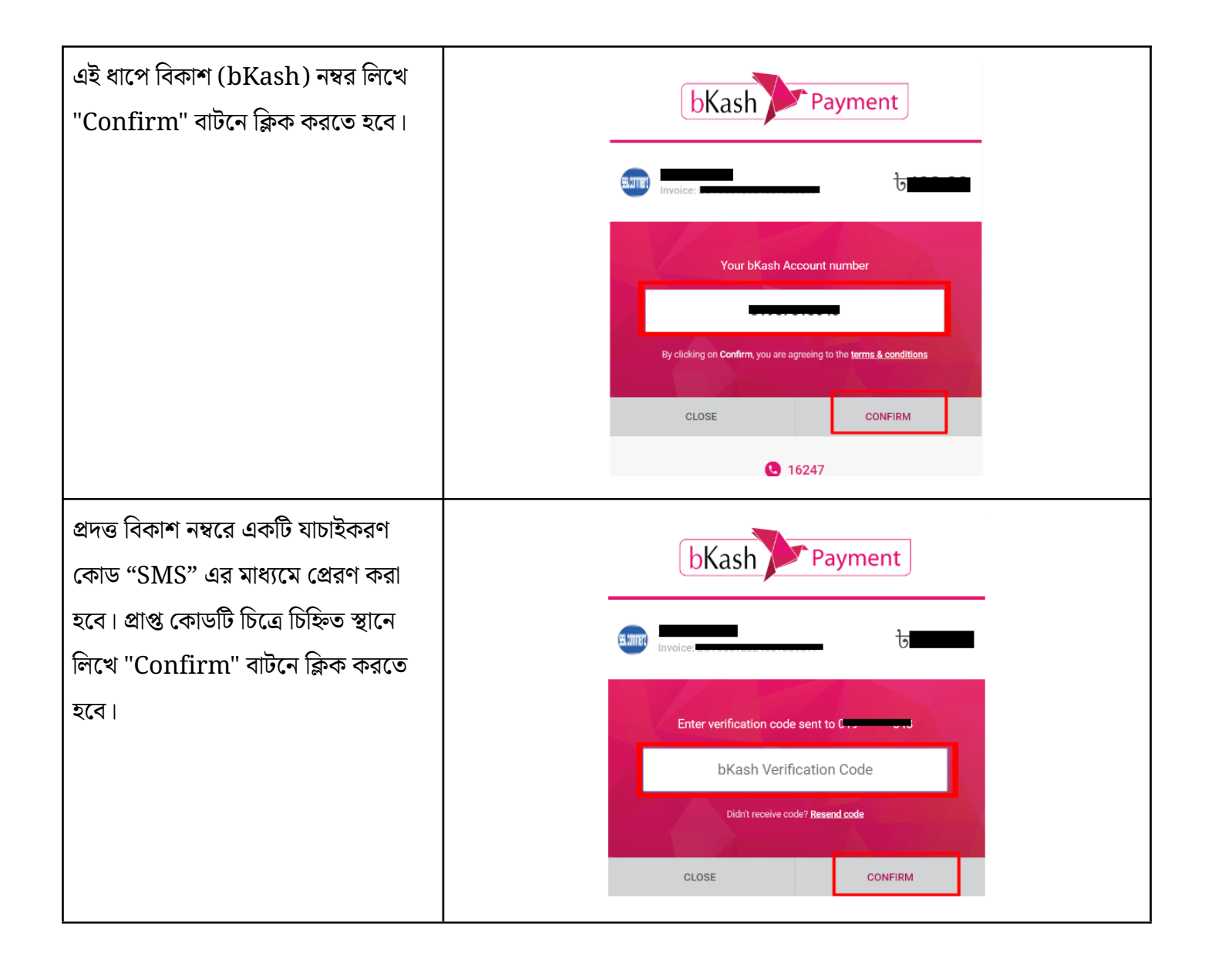

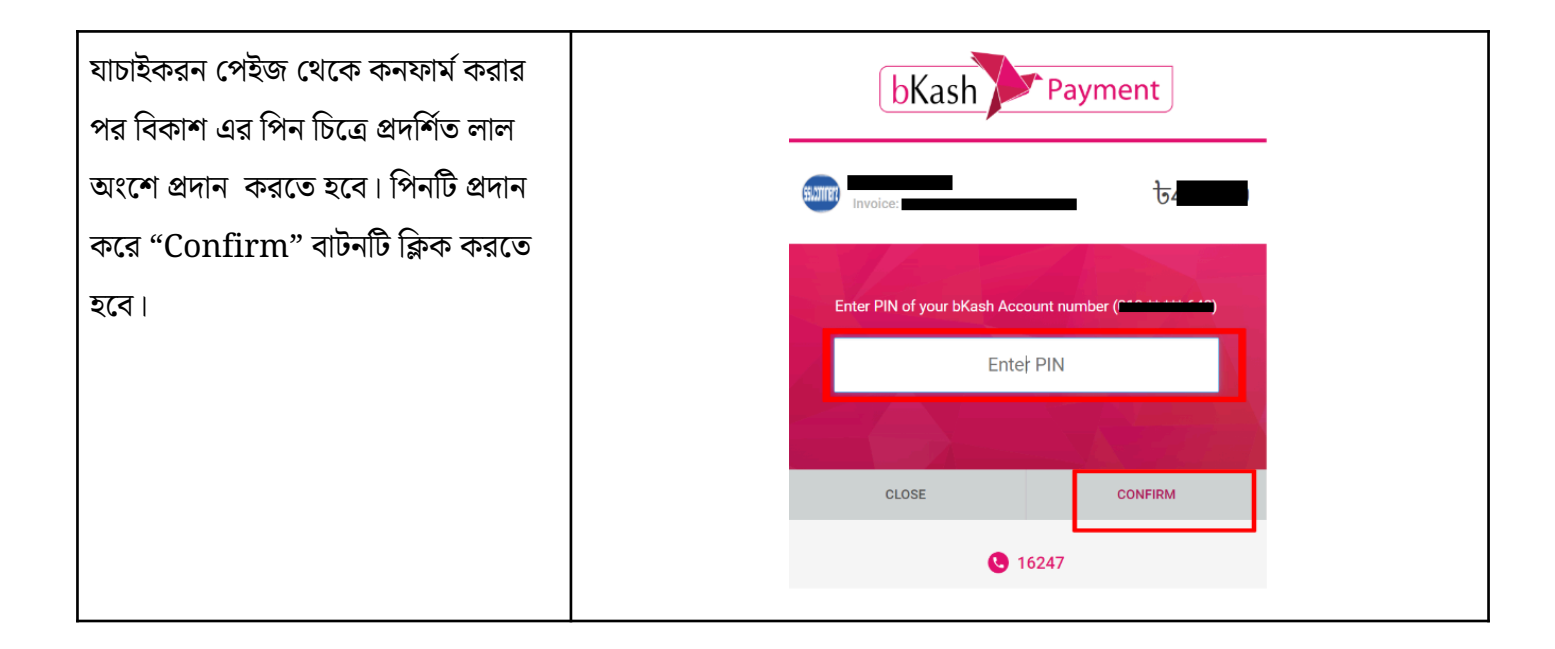

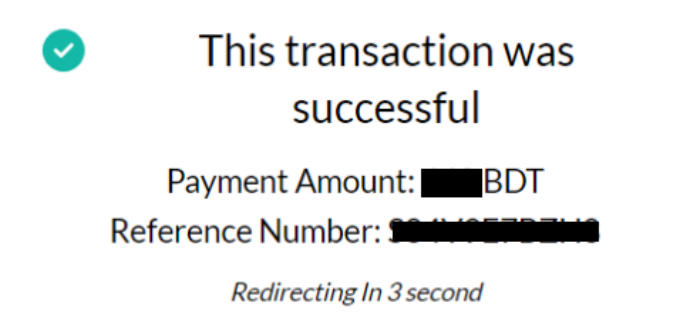

 সফলভাবে পেমেন্ট হয়ে গেলে আবেদন পেইজে নিচের মেসেজটি দেখা যাবে। এরপর "আপনার পেমেন্ট সফলভাবে সম্পন্ন হয়েছে" এই বার্তার নিচে থাকা "আবেদন জমা দিতে এগিয়ে যান" বাটন-এ ক্লিক করতে হবে।

| 🔆 IEIMS                                                                                       | ≡ একাদশ শ্রেণিতে স্মার্ট ভর্তির সিস্টেম 🔹 🕬                                                      |  |
|-----------------------------------------------------------------------------------------------|--------------------------------------------------------------------------------------------------|--|
| 💄 আমার প্রোফাইল                                                                               | আবেদন ফি অবস্থা                                                                                  |  |
| <ul> <li>কলেজ অনুসন্ধান</li> <li>ত আবেদন</li> <li>আবেদন</li> <li>আবেদন াই জ্যা দিন</li> </ul> | <ul> <li>✓ আপনার পেমেন্ট সফলভাবে সম্পন্ন হয়েছে.</li> <li>আবেদন জ্রমা দিতে এগিয়ে যান</li> </ul> |  |
| 🕑 আবেদন করুন<br>🧿 আবেদন দেখুন                                                                 |                                                                                                  |  |
| <ul> <li>নির্বাচন</li> <li>শেমেন্টের ইতিহাস</li> </ul>                                        |                                                                                                  |  |

২। "SSLCOMMERZ" নির্বাচন করলে সেটি ইউজারকে পরবর্তী পেইজে নিয়ে যাবে যেটি "SSLCOMMERZ" এর নিজস্ব পেমেন্ট পেইজ। উল্লেখ্য, বাটনটি ক্লিক করার পর লেনদেন সম্পন্ন হওয়ার পূর্ব পর্যন্ত উল্লিখিত বাটনটি কাজ করবে না অথবা নির্দিষ্ট সময় পর্যন্ত অপেক্ষা করতে হবে।

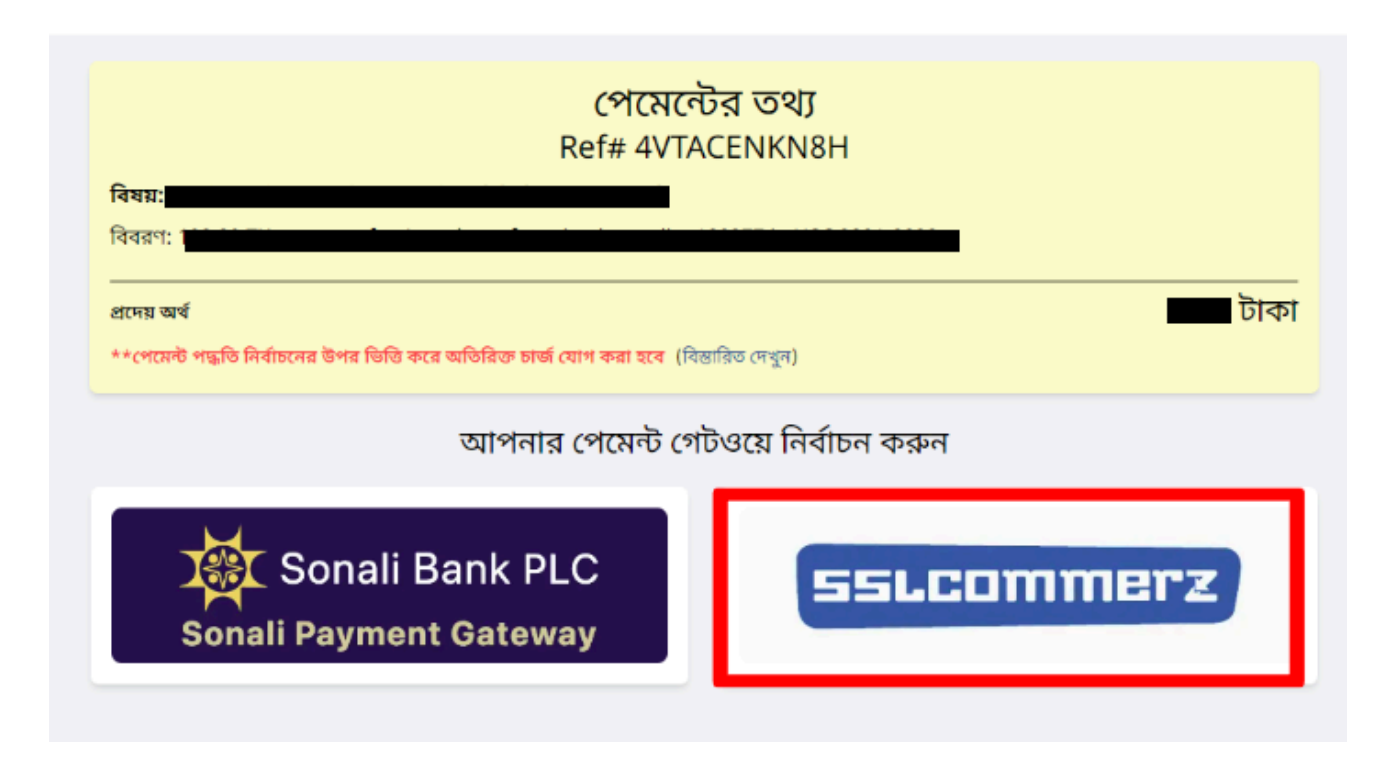

 ডেবিট/ক্রেডিট/প্রি-পেড কার্ড দিয়ে ফি দিতে চাইলে, কার্ড আইকনে ক্লিক করতে হবে। আইকন এ ক্লিক করার পর প্রয়োজন অনুযায়ী কার্ড এর নেটওয়ার্ক সার্ভিস নির্বাচন করতে হবে। তারপর কার্ড এর যাবতীয় তথ্য (কার্ড নম্বর, কার্ড এর মেয়াদ, CVV নম্বর) দিয়ে "Pay" বাটনটি ক্লিক করতে হবে। উল্লেখ্য, কার্ড সম্পর্কিত কোন তথ্য আই.ই.আই.এম.এস বা স্মার্ট কলেজ ভর্তি সিস্টেম সংরক্ষন করে না। কার্ড এর প্রদত্ত তথ্য সঠিক হলে কার্ডের সাথে রেজিস্টার্ড মোবাইল নম্বরে অথবা ইমেইল এ "One Time Password (OTP)" পাওয়া যাবে, প্রাপ্ত "OTP" চিত্রে চিহ্নিত স্থানে লিপিবদ্ধ করে "Submit" বাটন ক্লিক করতে হবে।

| Support FAQ Offers Login                                       | Jamuna Bank                                                                               |
|----------------------------------------------------------------|-------------------------------------------------------------------------------------------|
| CARDS MOBILE BANKING NET BANKING                               | 14                                                                                        |
| VISA ()) Cher Cards                                            | Merchant Name<br>Date<br>Card Number                                                      |
| First digit is     and rest digits are       MM/YY     CVC/CVV | Please enter one-time password to confirm your identity. Password has been sent to 880*** |
| Card Holder Name                                               | Dynamic password will expire in 02:32                                                     |
| Save card & remember me                                        | Submit                                                                                    |
| By checking this box you agree to the Terms of Service         |                                                                                           |
| BDT                                                            |                                                                                           |

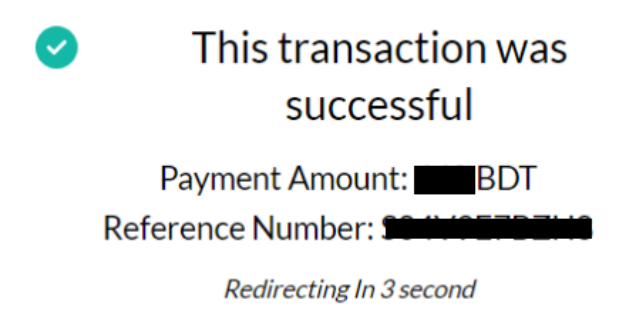

 মোবাইল ফিন্যান্সিয়াল ব্যাংকিং (MFS) এর মাধ্যমে ফি দিতে চাইলে "মোবাইল ব্যাংকিং" (Mobile Banking) আইকনে ক্লিক করার পর প্রয়োজন অনুযায়ী মোবাইল ব্যাংকিং সার্ভিস নির্বাচন করতে হবে।

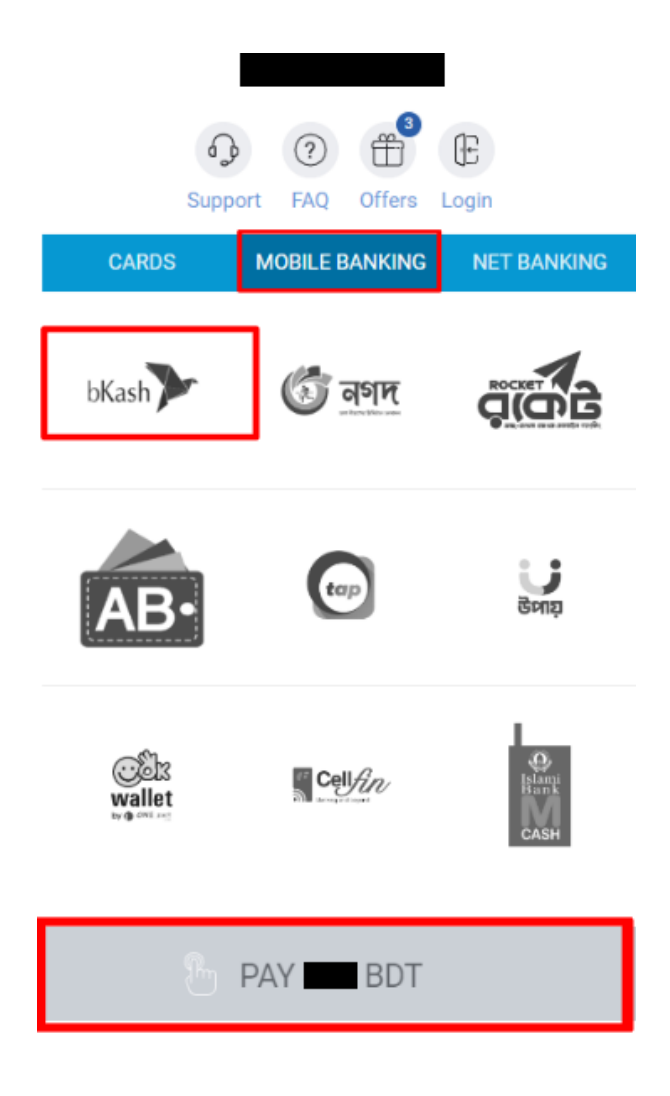

• এখানে "বিকাশ" (bKash) দিয়ে উদাহরণ দেয়া হল।

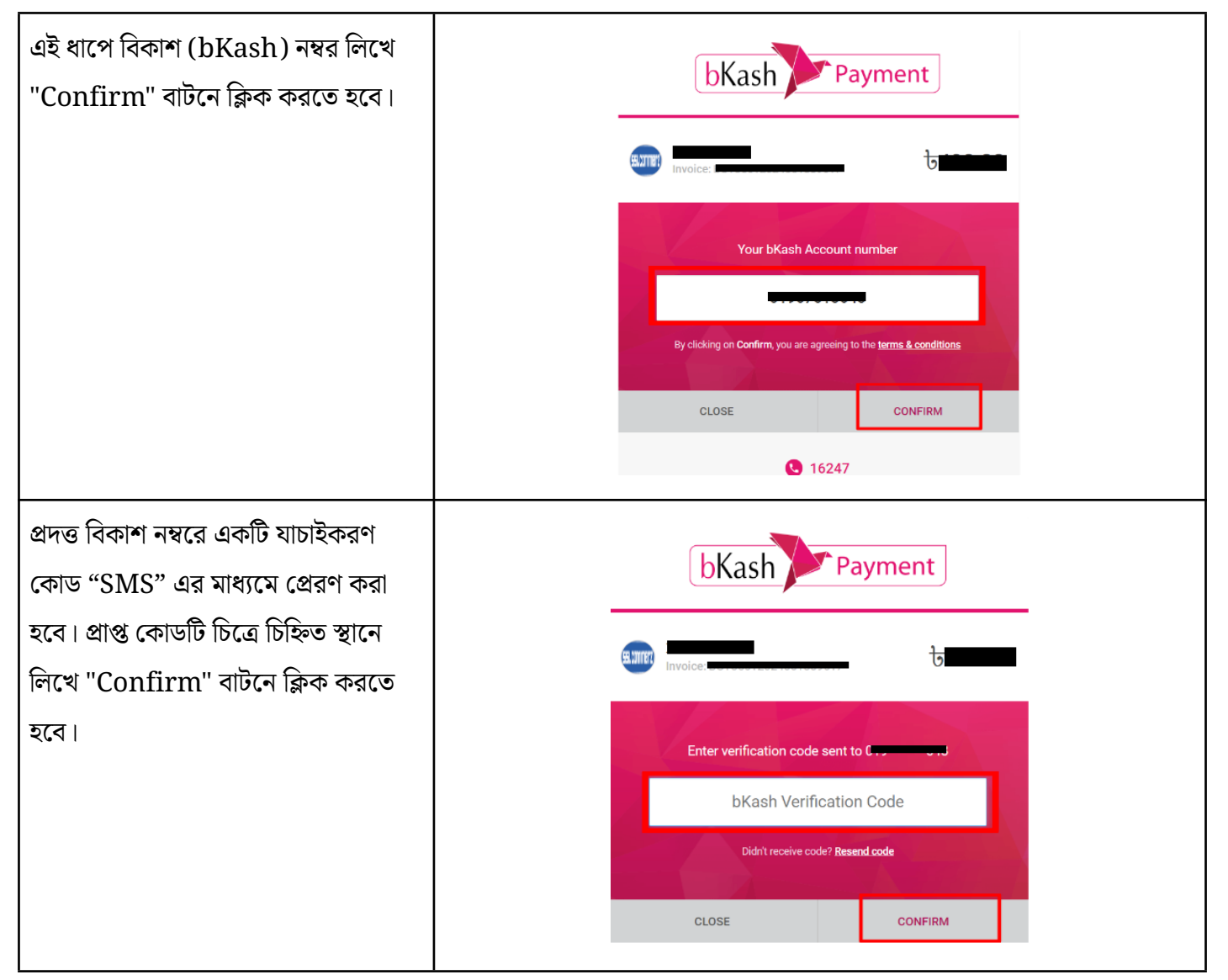

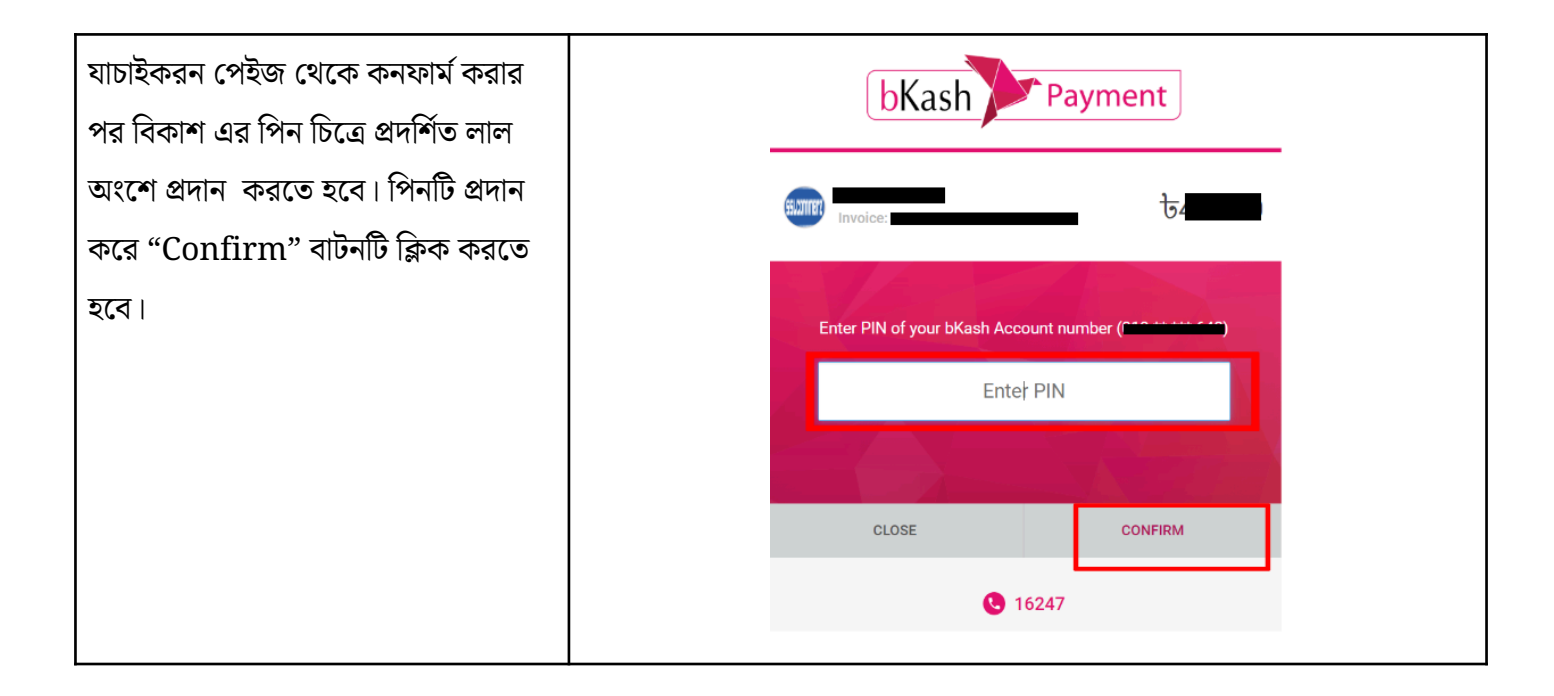

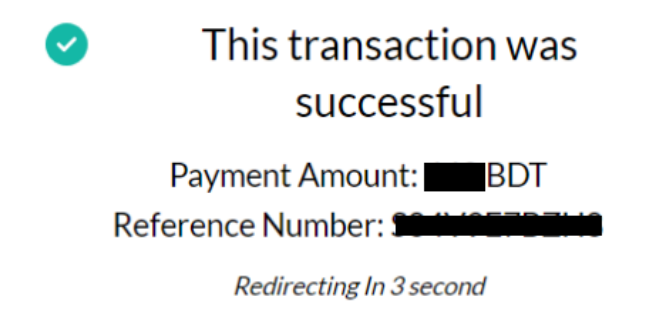

 অনলাইন ব্যাংকিং এর মাধ্যমে পেমেন্ট করতে হলে গেটওয়ে প্রদত্ত উপরের তিনটি ট্যাব এর সর্ব ডানের "Net Banking" ট্যাবটি ক্লিক করলে সকল ব্যাংক এর তালিকা দেখা যাবে। তালিকা হতে নির্বাচিত ব্যাংকের আইকন এর উপর ক্লিক করে "Pay" বাটনটি ক্লিক করতে হবে।

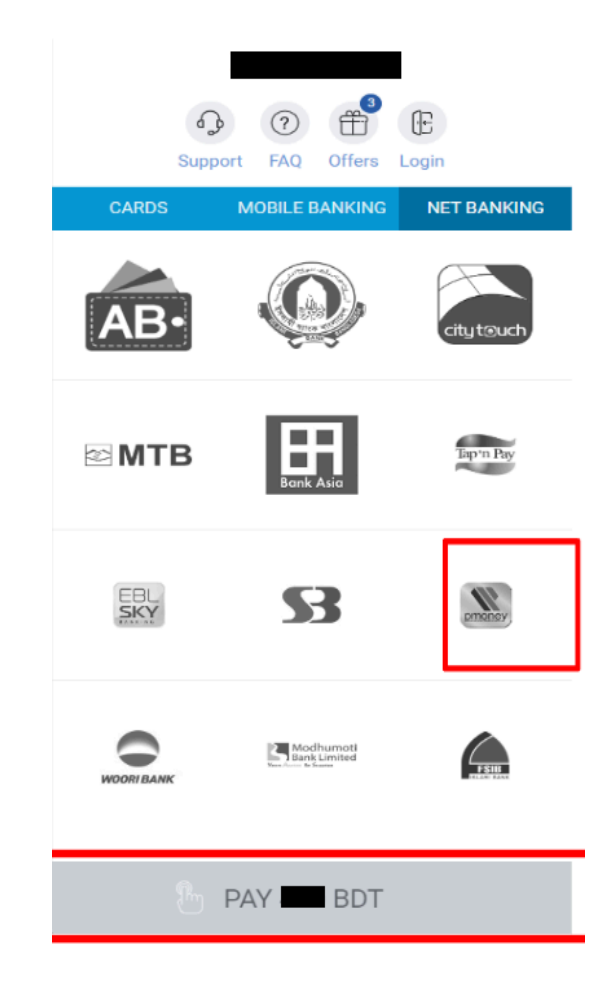

• উদাহরন হিসেবে এখানে "Primier Bank" কে নির্বাচন করা হয়েছে।

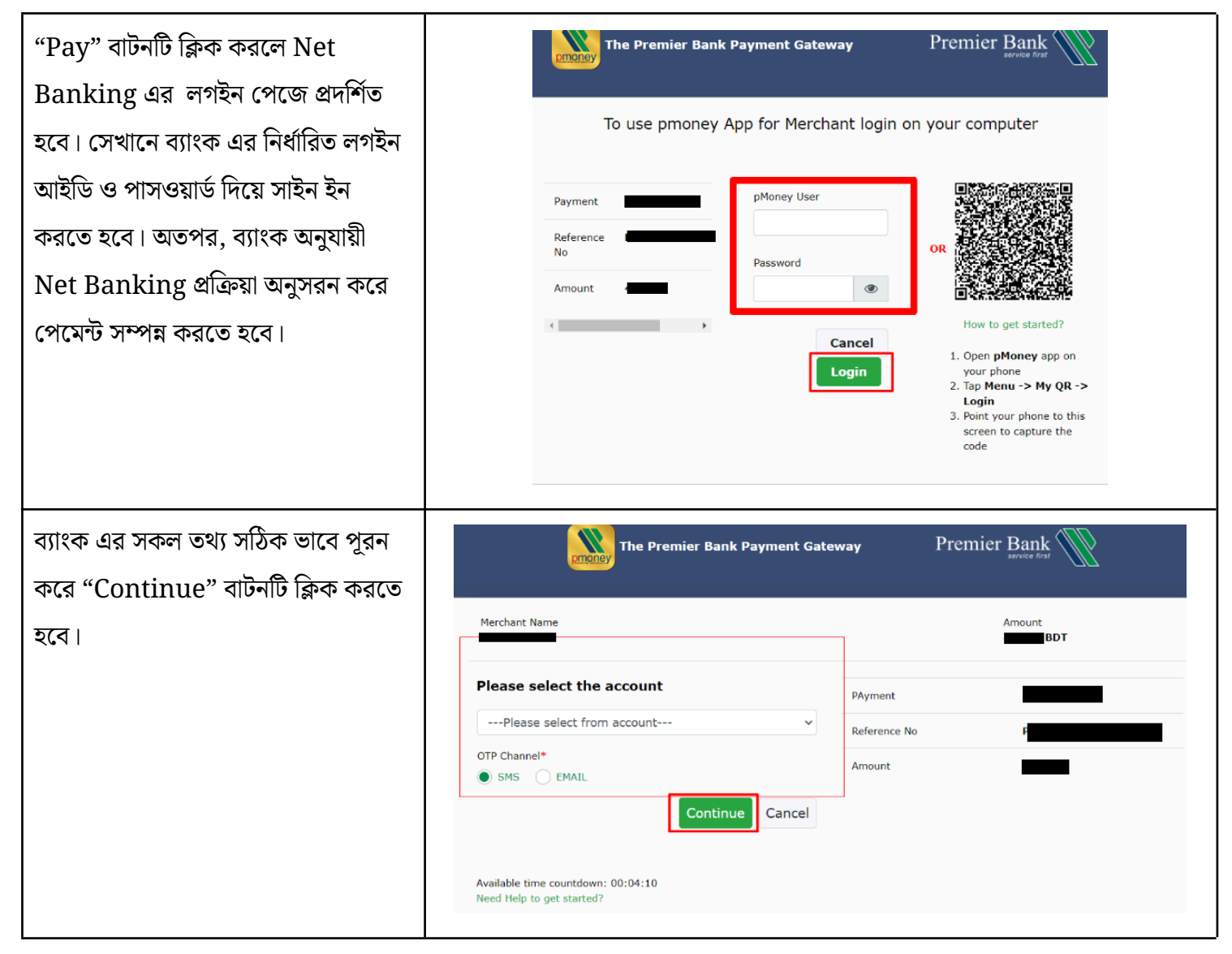

| "Continue" বাটনটি ক্লিক করার পর     | The Premier Bank Payment Gateway                                | Premier Bank     |
|-------------------------------------|-----------------------------------------------------------------|------------------|
| "OTP" প্রদান করার জন্য পরবর্তী      |                                                                 |                  |
| পেইজে নিয়ে যাবে। (চিত্রে প্রদর্শিত | Payment                                                         | Amount           |
| পেজ)                                | Account Number                                                  |                  |
| মোবাইল নম্বর এ আসা "One Time        | One Time PIN (OTP)                                              |                  |
| Pin" নম্বরটি আসলে লাল চিহ্নিত অংশে  | Enter OTP Code                                                  |                  |
| প্রদান করতে হবে এবং "Confirm"       | Please check your mobile inbox for the OTP                      | ✓ Confirm Cancel |
| বাচনাচ ক্লিব বর্গে হবে ৷            | Available time countdown: 00:02:28<br>Need Help to get started? |                  |

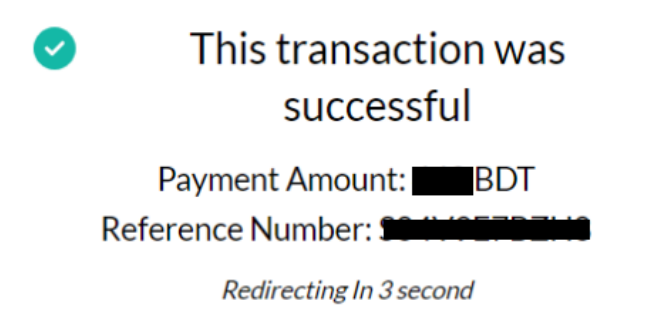

 সফলভাবে পেমেন্ট হয়ে গেলে আবেদন পেইজে নিচের মেসেজটি দেখা যাবে। এরপর "আপনার পেমেন্ট সফলভাবে সম্পন্ন হয়েছে" এই বার্তার নিচে থাকা "আবেদন জমা দিতে এগিয়ে যান" বাটন-এ ক্লিক করতে হবে।

| 🔆 IEIMS                                                                                       | ≡ একাদশ শ্রেণিতে স্মার্ট ভর্তির সিস্টেম 🔹 🕬                                                      |  |
|-----------------------------------------------------------------------------------------------|--------------------------------------------------------------------------------------------------|--|
| 💄 আমার প্রোফাইল                                                                               | আবেদন ফি অবস্থা                                                                                  |  |
| <ul> <li>কলেজ অনুসন্ধান</li> <li>ত আবেদন</li> <li>আবেদন</li> <li>আবেদন াই জ্যা দিন</li> </ul> | <ul> <li>✓ আপনার পেমেন্ট সফলভাবে সম্পন্ন হয়েছে.</li> <li>আবেদন জ্রমা দিতে এগিয়ে যান</li> </ul> |  |
| 🕑 আবেদন করুন<br>🧿 আবেদন দেখুন                                                                 |                                                                                                  |  |
| <ul> <li>নির্বাচন</li> <li>শেমেন্টের ইতিহাস</li> </ul>                                        |                                                                                                  |  |